# **EMPORIUM**TPO

# **Receiving Email Notifications**

## on Loan Events

Last Updated: 2022.11.09

IMPORTANT NOTICE: This document is confidential and is intended for use by mortgage brokers or third-party originators doing business with Emporium. If you are not the intended recipient, you are not authorized to use, download, copy or otherwise use the materials contained herein.

### **EMPORIUM**TPO

## **Table of Contents**

| 1. | Introduction          | . 3 |
|----|-----------------------|-----|
| 2. | User Profile Settings | . 3 |

IMPORTANT NOTICE: This document is confidential and is intended for use by mortgage brokers or third-party originators doing business with Emporium. If you are not the intended recipient, you are not authorized to use, download, copy or otherwise use the materials contained herein

#### **EMPORIUM**TPO

#### 1. Introduction

Emporium clients can utilize this tutorial to walk through the steps to turn on email notifications at a user level for loan events.

#### 2. User Profile Settings

Click on your name at the top right and go to your Profile.

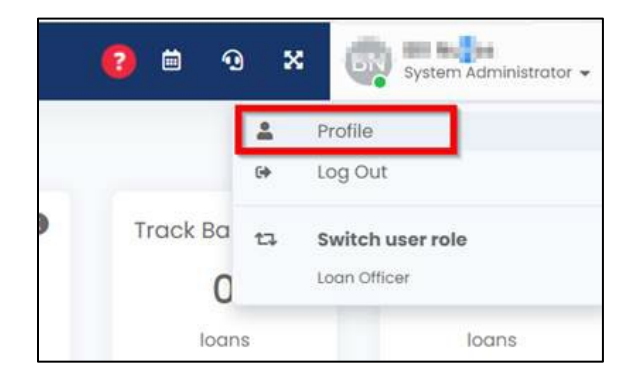

#### Click "Edit Profile"

| C Dashboo | rd Pipeline Reports                                | Settings | Support | Training |                                                      |     |                                                                    | 8 | 9     | ×       | System Administration + |
|-----------|----------------------------------------------------|----------|---------|----------|------------------------------------------------------|-----|--------------------------------------------------------------------|---|-------|---------|-------------------------|
| Profile   |                                                    |          |         |          |                                                      |     |                                                                    |   | / Idi | Profile | Change Faceword         |
| BN        | BUNGSS<br>• Stational Structure<br>• Sector to the | 2        |         |          | MFA Provider:<br>Authenticontor Code:<br>User Roles: | Dr. | Google Authenticator<br>Show<br>Loon Officer, System Administrator |   |       |         |                         |

#### Go to the "Preference" tab.

| Profile \ Edit Profile |            |             |         |
|------------------------|------------|-------------|---------|
| General Information    | User Roles | Preferences | Actions |

Toggle on any notifications that you would like when such event takes place on a loan.

Save changes once all events you want an email notification for is toggled on.

| 140 0 00000 M I                                                                         |                          |                          |                            |                                                                                                    |             |
|-----------------------------------------------------------------------------------------|--------------------------|--------------------------|----------------------------|----------------------------------------------------------------------------------------------------|-------------|
| Ernol Signature Dinal Signa                                                             | ofture                   |                          | User Signature<br>105 x 90 | Drog & drop the file here / Select file from your program in the file here / Select file from your program in the file here / Select file file file here / Select file file here / Select file file file here / Select file file here / Select file file here / Select file file here / Select file file here / Select file file here / Select file file here / Select file file here / Select file file here / Select file file here / Select file file here / Select file file here / Sel | ur computer |
|                                                                                         |                          |                          |                            |                                                                                                    |             |
| lotifications                                                                           | Þ                        |                          |                            | Ø Check All                                                                                                    | Uncheck /   |
| Rotifications :                                                                         | 4<br>• • •               | Loan Lock Notifications  |                            | Check Att                                                                                                    | D Uncheck   |
| Rotifications<br>Loan Assignment Notification<br>Loan Request To Lock Desk Notification | b,<br>■ ■ ■ 0<br>■ ■ ■ 0 | Lisan Lock Notifications | •                          | Check All<br>Loan Rate Lock Agreement Disclosure Notifications                                                                                                    | Uncheck     |

IMPORTANT NOTICE: This document is confidential and is intended for use by mortgage brokers or third-party originators doing business with Emporium. If you are not the intended recipient, you are not authorized to use, download, copy or otherwise use the materials contained herein